# DEPARTMENT OF HIGHER EDUCATION GOVT. OF MADHYA PRADESH

**Online Application for Private College NOCs** 

User Manual - Ver 1.0

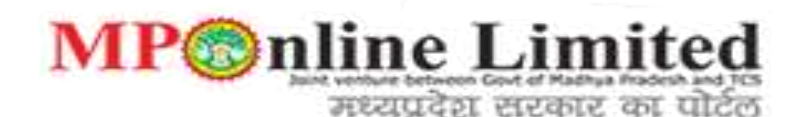

## Log on to https://hed.mponline.gov.in and click on Noc -Manyata link-

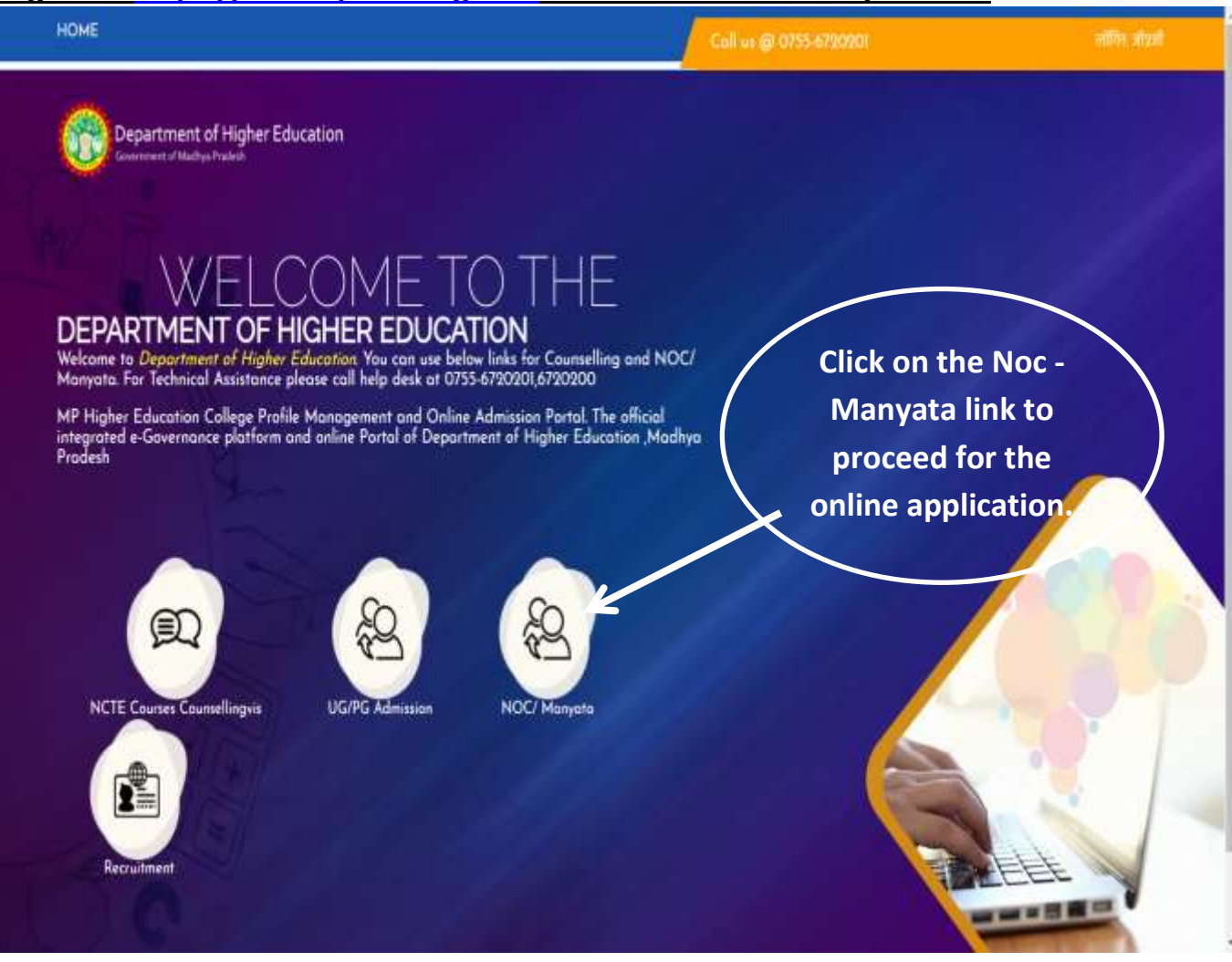

### Click on 'Create Profile' and fill the required details for user profile creation.

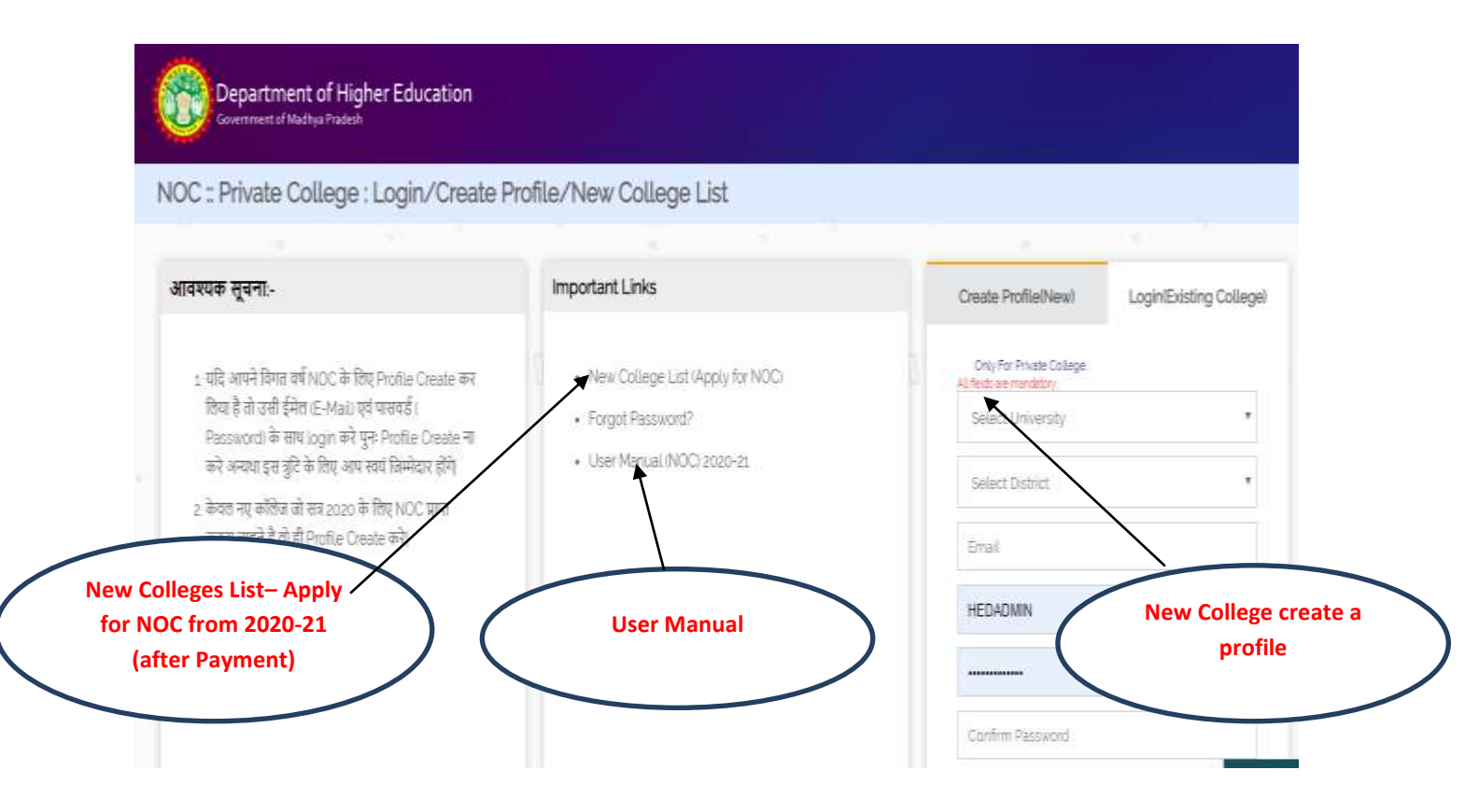

NOTE :- If you have created a profile for NOC in the last year, login with the same email ID and password.

# After successful Profile Creation, mail will be sent for Profile activation on the registered email id.

|                                                                                   |                                              |                                           |                                           |                     | reine / uign |
|-----------------------------------------------------------------------------------|----------------------------------------------|-------------------------------------------|-------------------------------------------|---------------------|--------------|
| 🔊 Departme                                                                        | ent of                                       |                                           |                                           |                     |              |
| Higher Educatio                                                                   | 20<br>जिसीवतार की पोषण्डल                    |                                           |                                           |                     |              |
| Indicate Prome Details                                                            | (ounders of standal)                         |                                           |                                           |                     |              |
| ar User.<br>Ingratulation 1                                                       |                                              |                                           |                                           |                     |              |
| ann inform you that your profile is so                                            | accessfully created The User topin itt., Par | word and Profile activation link has been | n sent to your Registered Email ist Kindr | y check your email. |              |
| Anie Number: 54*****51<br>Ar / Entail ID: DEM************************************ | OM                                           |                                           |                                           |                     |              |
|                                                                                   |                                              |                                           |                                           |                     |              |
|                                                                                   |                                              |                                           |                                           |                     |              |
|                                                                                   |                                              |                                           |                                           |                     |              |
|                                                                                   |                                              |                                           |                                           |                     |              |
|                                                                                   |                                              |                                           |                                           |                     |              |
|                                                                                   |                                              |                                           |                                           |                     |              |

After clicking on the activation link available on the email id. The profile will get activated and below screen will appear.

|                                                                                                    |                          | <br> | <br> | Talle ( uga |
|----------------------------------------------------------------------------------------------------|--------------------------|------|------|-------------|
| Department of Higher Education                                                                                          | of                       |      |      |             |
| Profile Activation                                                                                                    |                          |      |      |             |
| Dear User                                                                                                    |                          |      |      |             |
| Ve are inform you that your profile successfully acti<br>Nobile Number: 97****21<br>Email ID: PRA******@MPONLINE.GOV.IN | rated. Nov you can lagin |      |      |             |
|                                                                                                    |                          |      |      |             |
|                                                                                                    |                          |      |      |             |
|                                                                                                    |                          |      |      |             |
|                                                                                                    |                          |      |      |             |
|                                                                                                    |                          |      |      |             |
|                                                                                                    |                          |      |      |             |
|                                                                                                    |                          |      |      |             |

# <u>Get logged in, using login credentials – email id as user name and the created</u> password.

| <ul> <li>ensue somege - sognir create enouge (wew</li> </ul>                                                                                                    | www.ge.mar                                         |                                                                                                    |
|----------------------------------------------------------------------------------------------------|----------------------------------------------------|----------------------------------------------------------------------------------------------------|
| तवश्यक सूचना-                                                                                                    | Important Linka                                    | Create Profestivewi LoginEsisting Colleget                                                                                                    |
| 5 यहें अपने किया को MOC के लिए Profile Qualit का लिए हैं तो उसी<br>हिंगर 17. Mai पूर्व प्रवर्ष में Plantainet के पान Light की पुरु Profile<br>Consta के प्रवर प्रवर हुए हुँदे के लिए आग कार दिसीएर होगे<br>2. किया नह करिंद में सब 2000 के लिए MOC प्राय करन पानी है वो जी<br>Planta Could की | New College List Woold for MOO     Projet Persend* | Digitize Private Dislope<br>Select Detect  Select Detect  MEDACMIN  MEDACMIN  Const  Const  MEDACMIN  Const  Const Const  Const  C |
|                                                                                                    |                                                    | Centre Paravet                                                                                                    |

# After logging in, College affiliation screen will appear and college user needs to select the application type and then click on 'NOC form' link.

|                               | Login As: XXXX1619 (ARU BMPONLINE.GOV.IN (TH                                                | AKURLAL BAHADUR SINGH COLLEGE [XX]   80*****67 | Callege Harre College Logat |
|-------------------------------|---------------------------------------------------------------------------------------------|------------------------------------------------|-----------------------------|
| Form (Only to                 | or Private College)                                                                         |                                                |                             |
| Instructions                  | COURSE DETAILS                                                                              |                                                |                             |
| Institute Details             | SELECT                                                                                      |                                                |                             |
| Principal & Staff Details     | SELECT<br>EXISTING COLLEGE NEW FACULTY/YEAR<br>ADDITIONAL SUBJECT<br>CONTINUATION/ RENEINAL |                                                | Select Application Type     |
|                               | Course *                                                                                    | -SELECT-                                       |                             |
| Society/ Trust/ Company Detai | Course Year *                                                                               | -SELECT-                                       |                             |
|                               |                                                                                             | Add Course                                     |                             |

# Click on 'NOC form link -

| ollege Affiliation                     |                                                    |                                                                |                                                        |     |                                                                                           |
|----------------------------------------|----------------------------------------------------|----------------------------------------------------------------|--------------------------------------------------------|-----|-------------------------------------------------------------------------------------------|
| ick twee for M. NOC Form: Far N        | ew Application Type                                |                                                                | Click                                                  | on  |                                                                                           |
| lequested Application                  | +                                                  |                                                                | NOC fo                                                 | orm |                                                                                           |
| Ne.                                    | Application No<br>accentencesson<br>accentencesson | Application Type<br>WEW COLLEGEL COUNSE<br>WEW COLLEGEL COUNSE | Sign<br>Edit: Feature Payment<br>Edit: Feature Payment |     | Activit<br>Edit Patt for argumit Promotel Record<br>Edit Patt for argumit Promotel Record |
| lotifications                          |                                                    |                                                                |                                                        |     |                                                                                           |
| seen is reconstraint forward for stop  | ing.                                               |                                                                |                                                        |     |                                                                                           |
| ant Year Application                   |                                                    |                                                                |                                                        |     |                                                                                           |
| enciry on NOC frequent of the last pos |                                                    |                                                                |                                                        |     |                                                                                           |
|                                        |                                                    |                                                                |                                                        |     |                                                                                           |
|                                        |                                                    |                                                                |                                                        |     |                                                                                           |

# Fill the NOC form as per available tabs.

| Form (Only for                  | Private College)                                                                                                    |
|---------------------------------|----------------------------------------------------------------------------------------------------|
| structions //                   | INSTRUCTIONS Carefully follow                                                                                                    |
| nettute Detaile                 | <ol> <li>भोग महत्रियाल आग्ध करने हैं। अनमक प्रवर्शनों को जानेव करने के अपने हैं।</li> <li>भागमा आर्थन पत्र के मार्थन कर प्राण पत्र Convision पर With प्राण Matation (मोनिक, 6 के अपने (क्रि. 6 के अपने में))</li> <li>भारत हिलाम के प्राणित के प्राणित के प्राण पत्र प्राय प्राण प्राय कर करका है।</li> </ol>                                                                               |
| Principal & Staff Details       | <ul> <li>मार्थियाला साम सी सोमधल काम काम है। एक सोमधल साम सी विस्तार भगीन प्रताहलन हेंद्र उसके? जिला नाहे.</li> <li>मनमा इयार के करोटन हेंद्र मुन्दान सीनाइन काम दिया सरेफ</li> </ul>                                                                                                    |
| Society/ Trust/ Company Details | <ul> <li>अल्हा संस्था हो गया कुल्हा हो पर देवक के अलावन करें, देव प्रका</li> <li>अंदर / Annouse सीलाइन सहेद की जीवाइन मुद्दान करने में पूरी आसहीक अभी तहां के का लेंदे, क्या किसे प्रथा की हुई हो तो तमें हाथ आ लेंदे एक प्राप्त ही मुद्दान करें, मं पूर्व मने<br/>अंगर की हुई कुल के संभा है कि. त्यान संदर्भ संक्रम मा अन्दर क्रायक के साथ मंद्र पर दिखाँद आदि कि के करते हैं।</li> </ul> |
| Building Details                | DOWNLOAD                                                                                                    |
|                                 | DOWNLOAD AFFIDAVIT                                                                                                    |
| Other Facilities                | DECLARATION  I) hereby declare that the details lumithee above are true and correct to the best of my knowledge and belief and I undetake to inform you of any changes therein, immediately.                                                                                                    |
| Upload Document                 | Agree                                                                                                    |
| Course Details                  |                                                                                                    |
| Pressee                         |                                                                                                    |

# Fill the Institute Details in NOC form and click on save button.

| Form (Only fo                | r Private College)                | Legin As: 300                                               | X1634   VIR @MPONLINE.DOVIN | ABC (XX)   HE*****83 College Hor | ne Colepilapi |
|------------------------------|-----------------------------------|-------------------------------------------------------------|-----------------------------|----------------------------------|---------------|
| netructione                  | INSTITUTE DETAILS                 |                                                             |                             |                                  |               |
| nstitute Details             | All * marked fields are comp      | usay                                                        |                             |                                  |               |
|                              | College Code *                    | After payment Applications No./College<br>Code is generated | Establishment Vear /        | 2021                             | (*)           |
| rincipal & Staff Details     | Institute. Kollege Name 1         | ABC                                                         |                             |                                  |               |
| Society Track Concerns Datab | Vertilater Gallege Address *      | ACB                                                         |                             |                                  |               |
| sounds, untre contrary becau | Phone No. 1                       | 100900000000                                                |                             |                                  |               |
| Juilding Details             | Email M 1                         | xyz5@pamil.com                                              | College Location *          | URBAN                            | 1.1           |
|                              | College Type *                    | NONAINORITY +                                               | College Fol -               | COÉD                             | 24            |
| Other Facilities             | Institute College Area Location - | NACARNONS                                                   |                             |                                  |               |
| Internet Data second         |                                   |                                                             |                             |                                  | Save          |
| diese exernigit              |                                   |                                                             |                             |                                  |               |
| Course Details               |                                   |                                                             |                             |                                  |               |
|                              |                                   |                                                             |                             |                                  |               |

# Fill the Principal and Trust Details in NOC form and click on save button.

|                                 |                                        |             | Legin As: XXXE1624   VR                    | Colipe Hone     | Callege Logoff  |
|---------------------------------|----------------------------------------|-------------|--------------------------------------------|-----------------|-----------------|
| C Form (Only for                | Private College)                       |             |                                            |                 |                 |
| Instructions                    | PRINCIPAL & STAFF DE                   | TAILS       |                                            |                 |                 |
| Institute Details               | Principal /Director Name               | ABC         |                                            |                 | Please enter    |
|                                 | Principle Appointed in College Code 26 |             | #105 Oto                                   |                 | - Principal and |
| Principal & Staff Details       | Mobile No.                             | avorational | Email IG                                   | nim@gmail.tom   | Trust Detail    |
|                                 | Tatal No. of Teaching Staff            | 10          | No. of Telephing Staff selected in Code 28 | 42              |                 |
| Society/ Trust/ Company Details | College Bank Account Details           |             |                                            |                 |                 |
| Building Details                | Bank Name                              | ENNK V      |                                            |                 |                 |
|                                 | Branch Norre                           | BANK OF V   |                                            |                 |                 |
| Other Facilities                | #S Code                                | 8002878     | Account No.                                | 005746700473820 |                 |
|                                 | Account Hother Name                    | NOG         |                                            |                 |                 |
| Upleed Document                 |                                        |             |                                            |                 | Bave            |
| Course Details                  |                                        |             |                                            |                 |                 |
| Pievee                          |                                        |             |                                            |                 |                 |
| Proceed to Payment              |                                        |             |                                            |                 |                 |

# Fill the Building Details in NOC form and click on save button.

| instructions                    | BUILDING DETAILS             | +       |                             |            |          |
|---------------------------------|------------------------------|---------|-----------------------------|------------|----------|
| nstitute Details                | Owned Building Details       |         | RYES GNO                    |            | Fill the |
| Principal & Staff Details       | September No.                | 0741904 | Registration Cale           | 10/01/2018 | Building |
|                                 | Torona Danain                | 5710    | Rhamin B1 Debats            | 4057       | dotails  |
| Society/ Trust/ Company Details | TAX Avening to               | 10000   | Duilt: Up Areade stuff 1    | 8000       | uctails  |
| Building Details                | Total Open Spanners as #1    | 2000    |                             |            |          |
| Other Facilitae                 | Rented Building Details      |         | OVES WNO                    |            |          |
|                                 | Duration of Rented From Date |         | To them                     |            |          |
| upload Document                 | TAX Avening (1)              |         | Dustrials Area in ag #3     |            |          |
| Course Details                  | Total Open Speciality Int.   |         |                             |            |          |
|                                 | Leased Building Details      |         | GYES #NO                    |            |          |
| MARINE.                         | Duaton shaasse From Date     |         | To Care                     |            |          |
| Proceed to Payment              | TAX Avenit 11 (1)            |         | building Arman (arming 10.1 |            |          |
|                                 | Total Cover Transmission 11  |         |                             |            |          |

## Fill the Other Facilities Details in NOC form and click on save button.

| C Form (Only for                | Private College)                                    |            |      | Legin As: XXX | X1634   VIR GWPONLINE DOWIN   ABI | c bod ( eaep | College Hame College Lagut |           |
|---------------------------------|-----------------------------------------------------|------------|------|---------------|-----------------------------------|--------------|----------------------------|-----------|
| Instructions                    | OTHER FACILITIES                                    |            |      |               |                                   |              |                            |           |
| Institute Details               | Tetal No. Of Rooms<br>(Excluding Tolets/ Wash Room) | 78         |      |               | No. Of Rooms for Lecture.         | 22           |                            | – facilit |
|                                 | No. Of Laboratories                                 | 12         |      |               | Drawing Water                     | #YES         | 10N0                       | deta      |
| Principal & Staff Details       | Play Ground                                         | eyes.      | 0NO  |               | Principal's Room                  | #YES         | ONO .                      |           |
| 1                               | Payground Size (In Soft)                            | 500        |      |               |                                   |              |                            |           |
| Society/ Trust/ Company Details | Parting                                             | #ves       | (INO |               |                                   |              |                            |           |
| Building Details                | Parking Size (in Sigt)                              | 500        |      |               |                                   |              |                            |           |
|                                 | Lbrary                                              | #YE5       | (INO |               |                                   |              |                            |           |
| Other Facilities                | No. Of Rooms In Ubrary                              | 2          |      |               |                                   |              |                            |           |
| Linical Document                | No. Of Tolled' Wash Room                            | For Boys 1 |      | For Girb 3    |                                   |              |                            |           |
|                                 |                                                     |            |      |               |                                   |              | Save                       |           |
| Course Details                  |                                                     |            |      |               |                                   |              |                            |           |
| Proview                         |                                                     |            |      |               |                                   |              |                            |           |
|                                 |                                                     |            |      |               |                                   |              |                            |           |
| Proceed to Payment              |                                                     |            |      |               |                                   |              |                            |           |

# Upload all the required documents (in pdf format upto 200kb) in NOC form and click on save button.

It is mandatory to upload all new and old documents as requiredIt is mandatory to upload all new and old documents as required

| harden and a state of the second state of the second second                                                                                                    |                                                                                                    |                                                                                                    |                                                                                                    |
|----------------------------------------------------------------------------------------------------|----------------------------------------------------------------------------------------------------|----------------------------------------------------------------------------------------------------|----------------------------------------------------------------------------------------------------|
| NOC Form (Only for Private C                                                                                                    | lege)                                                                                                    |                                                                                                    |                                                                                                    |
|                                                                                                    | Uplined Discurrents                                                                                                    |                                                                                                    |                                                                                                    |
| Wolfers Allerson                                                                                                    | " Judice " support descent and competency for uplaced                                                                                                    |                                                                                                    |                                                                                                    |
|                                                                                                    | A NY Traduction Design                                                                                                    |                                                                                                    | 1.000                                                                                                    |
| Provide & Stat Investor                                                                                                    | 7 Million Margine and an                                                                                                    | Street Fig. Str. Str. Str.                                                                                                    | -                                                                                                    |
| W                                                                                                    | The second second                                                                                                    |                                                                                                    | Contract of Contract of Contra |
| And address to the state of the second states and the second states and the second state | CORRECTOR IN THE COLUMN AND INCOME AND ADDRESS.                                                                                                    | The second second second second second second second second second second second second second second second se                                                                                                    |                                                                                                    |
| and the second second se                                                                                                    |                                                                                                    | Trans Do. Do'No State                                                                                                    |                                                                                                    |
| Manager and States                                                                                                    | Break of Bill Cande-                                                                                                    | lines for in the sec                                                                                                    |                                                                                                    |
| (1990) Factorian (                                                                                                    | A Property Lines of                                                                                                    | items for its income                                                                                                    |                                                                                                    |
|                                                                                                    | Alter Index                                                                                                    | There is no second                                                                                                    | C                                                                                                    |
| Address Theory and                                                                                                    | a familie                                                                                                    | interest free into the second                                                                                                    | (inter)                                                                                                    |
| Contract Income                                                                                                    | · · · · · · · · · · · · · · · · · · ·                                                                                                    | Dama Ph. Street                                                                                                    | Control of Control of  |
| And a state of the state of the | H Strategy and Strategy and Str | the inclusion                                                                                                    | MARKE                                                                                                    |
| these literatures and the second second seco | 11 Design Cardinal Andrea                                                                                                    | ( phone Pub.) in the many                                                                                                    | Compared in                                                                                                    |
| MA                                                                                                    | H Martin Street and                                                                                                    | James Fig. No. No. No.                                                                                                    | C                                                                                                    |
|                                                                                                    | A A REAL PROPERTY AND A REAL PROPERTY AND A RE | Channel Print, For Statement                                                                                                    | Comment.                                                                                                    |
|                                                                                                    | H Bring Comments ( Marcon                                                                                                    | James Fig. (or fill stream)                                                                                                    | Comment.                                                                                                    |
|                                                                                                    | ··· Description of the                                                                                                    | 21                                                                                                    | Come C                                                                                                    |
|                                                                                                    | II MANY MARKED AND AND AND AND AND AND AND AND AND AN                                                                                                    | James Fig. 10 Bit States                                                                                                    | Common Common                                                                                                    |
|                                                                                                    |                                                                                                    | (James Pele) to be income                                                                                                    | discut a                                                                                                    |
|                                                                                                    |                                                                                                    | Jones Phy. No. No. 2004                                                                                                    |                                                                                                    |
|                                                                                                    |                                                                                                    | ( ) House ( Marcol ) ( Marcol )                                                                                                    | ALCONG D                                                                                                    |
|                                                                                                    |                                                                                                    | the second second                                                                                                    |                                                                                                    |
| ic mandatory                                                                                                    | and the second second s | the later of the later of the l |                                                                                                    |
|                                                                                                    | a francisca                                                                                                    | diameter in in success                                                                                                    |                                                                                                    |
|                                                                                                    | Lar us sheet, consent that                                                                                                    | ( James Pric To Do Do State                                                                                                    |                                                                                                    |
| o upload all                                                                                                    | a Persona del callo de callo de callo                                                                                                    | Internet Price Internet                                                                                                    | Taxiet .                                                                                                    |
|                                                                                                    | an transform                                                                                                    |                                                                                                    | C                                                                                                    |
| new and old                                                                                                    | and Barton and State Street Street                                                                                                    | There is a second                                                                                                    | gamma -                                                                                                    |
| -                                                                                                    | The second second                                                                                                    |                                                                                                    |                                                                                                    |
| ocuments as                                                                                                    | · · · · · · · · · · · · · · · · · · ·                                                                                                    | 1. Down Pite 191 Dr. Down                                                                                                    | and a                                                                                                    |
|                                                                                                    | If the state and a state of state of    | ( Phonese Proc.) The New York, Name                                                                                                    | Intel                                                                                                    |
| required                                                                                                    | 14. Sector thereing that a gript is consult replacements pill, which as walls had a part replacement pro-<br>res.                                                                                                    | Citemetris Holesimon                                                                                                    | Const.                                                                                                    |
|                                                                                                    | 2 Paperter fair internet                                                                                                    | Committee and the second                                                                                                    | Taxon .                                                                                                    |
|                                                                                                    | In the rest Register of Labor Transmit                                                                                                    | Channel Feel Hardin America                                                                                                    | -                                                                                                    |
|                                                                                                    | - has freed but there                                                                                                    | There is a market of the local                                                                                                    | -                                                                                                    |
|                                                                                                    | The second second secon |                                                                                                    |                                                                                                    |
|                                                                                                    | and the second second s | Change Fig. 11: 10: 10: 10: 10: 10: 10: 10: 10: 10:                                                                                                    | Contract of Contract of Contra |
|                                                                                                    | 10. Internet of the second                                                                                                    | Literature Data into the design                                                                                                    | and a                                                                                                    |
|                                                                                                    | The second second secon | These Price Har State Streams                                                                                                    | Terrori I                                                                                                    |
|                                                                                                    | a Present full and fully an east to SM                                                                                                    | Manual File, 144 for Street                                                                                                    | TANK OF                                                                                                    |
|                                                                                                    | at Parks Senit                                                                                                    | Linear Fig. 10: 50 million                                                                                                    |                                                                                                    |
|                                                                                                    | a - Automotive Tearry Devic                                                                                                    | 1 days from the second                                                                                                    | -                                                                                                    |
|                                                                                                    | The second second                                                                                                    | The second second second second second second second second second second second second second second second s                                                                                                    | -                                                                                                    |
|                                                                                                    | a and the state of                                                                                                    | Channel File And the Atlante                                                                                                    |                                                                                                    |
|                                                                                                    | All the second second                                                                                                    | Steam Fig. the law property                                                                                                    | and a                                                                                                    |
|                                                                                                    | Manual and an an an an an an an an an an an an an                                                                                                    | Library Prin, Marchinetter                                                                                                    |                                                                                                    |
|                                                                                                    | · Internet and and an adverted figures                                                                                                    | 1 (damage link) the latence.                                                                                                    | Sec. 1                                                                                                    |
|                                                                                                    | a Destruction                                                                                                    | James Fig. 34: St. State                                                                                                    |                                                                                                    |
|                                                                                                    | to - Permit (white body her (when)                                                                                                    | ( Stammin Print) has been served                                                                                                    | -                                                                                                    |
|                                                                                                    | and them that i seems been set than been                                                                                                    | The second second second second second second second second second second second second second second second s                                                                                                    | -                                                                                                    |
|                                                                                                    | The second second                                                                                                    |                                                                                                    |                                                                                                    |
|                                                                                                    | The second second second second second second second second second second second second second second second se                                                                                                    | A Design Prop. Phys. Rev. D 100                                                                                                    | and a second second sec |
|                                                                                                    | A - AND A CONTRACTOR AND A CONTRACTOR AN | Channel Februaries                                                                                                    |                                                                                                    |
|                                                                                                    | A. Here's                                                                                                    | Advanced Print, Name Townson                                                                                                    | -                                                                                                    |
|                                                                                                    | a - Petral                                                                                                    | House Fig., No. No. Stream                                                                                                    | -                                                                                                    |
|                                                                                                    | - Here's                                                                                                    | ( Samuel Feb ) in the image                                                                                                    | -                                                                                                    |
|                                                                                                    | an here's                                                                                                    | (in the second second                                                                                                    |                                                                                                    |
|                                                                                                    | Picture and a second second se |                                                                                                    |                                                                                                    |
|                                                                                                    |                                                                                                    | Library Physics and American                                                                                                    | -                                                                                                    |
|                                                                                                    | "It have, below for the legit bounder show we have not saved in the best of the money and the legit men                                                                                                    | and to prove you of any stranger line on recomming                                                                                                    |                                                                                                    |
|                                                                                                    |                                                                                                    | and the second second se                                                                                                    |                                                                                                    |
|                                                                                                    |                                                                                                    | 384                                                                                                    |                                                                                                    |

![](_page_10_Figure_0.jpeg)

### Fill the Course Details in NOC form and click on save button.

#### <u>Click on Preview tab to preview the NOC application before payment.</u>

| and the ball of the second | (Palloas)                                                                                                    |                                                                                                    | ingenty black has not see                                                                                                    | period and an interior to be                                                                                                    | new lowercast a   |
|----------------------------|----------------------------------------------------------------------------------------------------|----------------------------------------------------------------------------------------------------|----------------------------------------------------------------------------------------------------|----------------------------------------------------------------------------------------------------|-------------------|
| orm (Only for Private (    | College)                                                                                                    |                                                                                                    |                                                                                                    |                                                                                                    | 1.1.2             |
|                            | APPLICATION PREVIEW                                                                                                    |                                                                                                    |                                                                                                    |                                                                                                    |                   |
| - ADDRESS                  | Transaction State                                                                                                    |                                                                                                    |                                                                                                    |                                                                                                    |                   |
|                            | Provided Education Indexe                                                                                                    | -                                                                                                    |                                                                                                    |                                                                                                    |                   |
| require to the Density     | Proceeding Assessment in Example States (8)                                                                                                    |                                                                                                    | TER                                                                                                    | and the second second s |                   |
| and track Company Delate   | The Art of Net You Staff                                                                                                    | -                                                                                                    | No. of Naming 26d second is 1 and 28                                                                                                    | ++                                                                                                    |                   |
| CO. OVACONAL CARGES        | Dect Serie                                                                                                    | Bine Of a                                                                                                    |                                                                                                    |                                                                                                    |                   |
|                            | Annual Human                                                                                                    | 800/19                                                                                                    | and the second second s |                                                                                                    |                   |
| CODE DI                    | Social Trust Concerny Delais                                                                                                    |                                                                                                    |                                                                                                    |                                                                                                    |                   |
|                            | The print have                                                                                                    | world thickness                                                                                                    |                                                                                                    |                                                                                                    |                   |
| and Income                 | Tables No.<br>Automotives as Disarrad Galls Franc                                                                                                    | 100000                                                                                                    | The charge                                                                                                    | Herzige                                                                                                    |                   |
| ana (kitata                | Charren Datase                                                                                                    | - 54<br>                                                                                                    |                                                                                                    |                                                                                                    |                   |
|                            | Maple-Inc.                                                                                                    |                                                                                                    | Email &                                                                                                    | NAT-WHEN DON                                                                                                    |                   |
|                            | tasie                                                                                                    | -164                                                                                                    |                                                                                                    |                                                                                                    |                   |
| November 1                 | Registration from Lines                                                                                                    | #20270000                                                                                                    | Frequencies Automity<br>Providence Trade                                                                                                    | 303<br>-178/309                                                                                                    |                   |
|                            | Crarge Denain                                                                                                    |                                                                                                    |                                                                                                    |                                                                                                    |                   |
|                            | Transfer States and Manufacture Property                                                                                                    |                                                                                                    |                                                                                                    |                                                                                                    |                   |
|                            | Relation Castory                                                                                                    |                                                                                                    |                                                                                                    |                                                                                                    |                   |
|                            | Annual Annual Annual                                                                                                    |                                                                                                    |                                                                                                    |                                                                                                    | /                 |
|                            | Imperiation.                                                                                                    | and the second second s | Improve two                                                                                                    | interior                                                                                                    | / Please click on |
|                            | The over the fi                                                                                                    |                                                                                                    | Read of Column                                                                                                    |                                                                                                    | the province to   |
|                            | This (see Typestite in T)                                                                                                    |                                                                                                    |                                                                                                    | /                                                                                                    | the preview tak   |
|                            | Stream of Sector Free Line                                                                                                    |                                                                                                    | him-                                                                                                    |                                                                                                    | button and see a  |
|                            | Total Association (Textual Association of Textual Association of Textual Association of Textual Association (Textual Association of Textual Association of Textu |                                                                                                    | Building Street Ing. Co.                                                                                                    |                                                                                                    |                   |
|                            | Internet Database Database                                                                                                    |                                                                                                    |                                                                                                    |                                                                                                    | the informatior   |
|                            | The implement of the                                                                                                    |                                                                                                    | Editoria T                                                                                                    |                                                                                                    |                   |
|                            | Tata (part (parts) or 0)                                                                                                    |                                                                                                    |                                                                                                    |                                                                                                    | entered in the    |
|                            | Other Facility                                                                                                    |                                                                                                    |                                                                                                    |                                                                                                    | NOC application   |
|                            | Agricuited Overander                                                                                                    |                                                                                                    |                                                                                                    |                                                                                                    |                   |
|                            | 1.04                                                                                                    | Terranet (Setate                                                                                                    |                                                                                                    | \                                                                                                    |                   |
|                            | 10                                                                                                    | Transit Constitution And Manhol States of the States                                                                                                    |                                                                                                    | married to manual A                                                                                                    | $\mathbf{A}$      |
|                            | 121                                                                                                    | <ul> <li>- Hulling J. Philip III, An July American III<br/>(Spectral Application) (Strategy and Strategy)</li> </ul>                                                                                                    |                                                                                                    | -marrier transmitte                                                                                                    | $\mathbf{X}$      |
|                            | 1                                                                                                    | Participation of the second second se |                                                                                                    | mater mount &                                                                                                    |                   |
|                            | 1                                                                                                    | Control Laffer for West Area of Laffers Scient Televised                                                                                                    |                                                                                                    | the first transmisk                                                                                                    |                   |
|                            |                                                                                                    | DUTE STATES                                                                                                    |                                                                                                    | time fractionistick                                                                                                    |                   |
|                            |                                                                                                    | Terristic Dist 11                                                                                                    |                                                                                                    |                                                                                                    |                   |
|                            |                                                                                                    | Townsh Datification                                                                                                    |                                                                                                    |                                                                                                    |                   |
|                            | 8                                                                                                    | And the second second s |                                                                                                    |                                                                                                    |                   |
|                            |                                                                                                    | Earling Paratase                                                                                                    |                                                                                                    |                                                                                                    |                   |
|                            |                                                                                                    | Same Sector                                                                                                    |                                                                                                    |                                                                                                    |                   |
|                            |                                                                                                    | (and the                                                                                                    |                                                                                                    |                                                                                                    |                   |
|                            | 10                                                                                                    | Failing Permane                                                                                                    |                                                                                                    |                                                                                                    |                   |
|                            | 11 A                                                                                                    |                                                                                                    |                                                                                                    |                                                                                                    |                   |
|                            |                                                                                                    | Participant Constitution Confidence<br>Annual Annual Confidence                                                                                                    |                                                                                                    |                                                                                                    |                   |
|                            |                                                                                                    | Testing Constraints Californi<br>Internet Architecture (architecture)<br>Internet architecture (architecture)<br>Internet architecture (architecture)<br>Internet architecture)                                                                                                    |                                                                                                    |                                                                                                    |                   |
|                            |                                                                                                    | Patter Constant Californi     Patter Californi     Patter Californi     Patter     Patter           | -                                                                                                    |                                                                                                    |                   |
|                            |                                                                                                    | Press Constants Contract<br>Sector 2014 (Sector 2014)<br>Sector 2014 (Sector 2014)                                                                                                    | -                                                                                                    |                                                                                                    | _                 |
|                            |                                                                                                    | Press Constants Contrast<br>Sector 2014 (Sector 2014)<br>Sector 2014 (Sector 2014)                                                                                                    |                                                                                                    |                                                                                                    |                   |
|                            |                                                                                                    | Press Constants - Contrast<br>Sector 2014 - Contrast<br>Description of Analyzation of Analyzation<br>Bert Analyzation of Analyzation of Analyzation<br>Bert Analyzation of Analyzation of Analyzation<br>Sector 2014 - Analyzation of Analyzation of Analyzation<br>Sector 2014 - Analyzation of Analyzation of Analyzation<br>Sector 2014 - Analyzation of Analyzation of Analyzation<br>Sector 2014 - Analyzation of Analyzation of Analyzation<br>Sector 2014 - Analyzation of Analyzation of Analyzation<br>Sector 2014 - Analyzation of Analyzation of Analyzation<br>Sector 2014 - Analyzation of Analyzation<br>Sector 2014 - Analyzation of Analyzation<br>Sector 2014 - Analyzation of Analyzation<br>Sector 2014 - Analyzation of Analyzation<br>Sector 2014 - Analyzation of Analyzation<br>Sector 2014 - Analyzation<br>Sector 2014 - Analyzation                                                                                                    | *                                                                                                    |                                                                                                    |                   |
|                            |                                                                                                    | Research Comparison Constraints     Research Comparison Constraints     Research Comparison Comparison Comparison     Research Comparison Comparison     Research Comparison Comparison     Research Comparison     Research Comparison     Resea      | e<br>e                                                                                                    |                                                                                                    |                   |
|                            |                                                                                                    | Research Constraints Constraints     Research Constraints     Research Constraints     Rese      | *                                                                                                    |                                                                                                    |                   |
|                            |                                                                                                    | Research constraints of constraints     Research constraints of the constraints of the constraints of t      | 12<br>17                                                                                                    |                                                                                                    |                   |
|                            |                                                                                                    | Research constraints of constraints     Research constraints of constraints     Research constraints on the constraints of constraints on the constraints of constraints of constrain      | n.<br>                                                                                                    |                                                                                                    |                   |
|                            |                                                                                                    | Herein Constitute Constitute     Herein Constitute Constitute     Herein Constitute Constitute     Herein Constitute Constitute     Herein Constitute Constitute     Herein Constitute Constitute     Herein Constitute Constitute     Herein Constitute Constitute     Herein Constitute Constitute     Herein Constitute Constitute     Herein Constitute Constitute     Herein Constitute Constitute     Herein Constitute     Herein Constitute      |                                                                                                    |                                                                                                    |                   |
|                            |                                                                                                    | Return Constraints Constraints     Return Constraints     Return Constraints     Retur      |                                                                                                    |                                                                                                    |                   |
|                            |                                                                                                    | Return ( constants - Constants)     Return ( constants - Constants)     Return ( constants - Constants)     Return ( constants - Constants)     Return ( constants - Constants)     Return ( constants)     Return ( cons      |                                                                                                    |                                                                                                    |                   |
|                            |                                                                                                    | Research constraints of constraints     Research on the constraints of the constraints of the constrain      |                                                                                                    |                                                                                                    |                   |
|                            |                                                                                                    | Research constraints (Research     Research constraints)     Research or result of the sector of the sector o      |                                                                                                    |                                                                                                    |                   |
|                            |                                                                                                    | Research or sectors of the sectors of the sect      |                                                                                                    | ana Pari Samana A                                                                                                    |                   |
|                            |                                                                                                    | Research or sectors of the sectors of the sect      |                                                                                                    | The first sector A                                                                                                    |                   |
|                            |                                                                                                    | Better (Longitz)     Better (Longitz)     Bett      |                                                                                                    | The The Second A                                                                                                    |                   |
|                            |                                                                                                    | Research constraints (Research of the second of the second of the s      |                                                                                                    | non Proc Hannace &                                                                                                    |                   |
|                            |                                                                                                    | Research Constraints (Section 2)     Research Constraints (Section 2)     Research Constant (Section 2)     Research Constraints (Section 2)     Research       |                                                                                                    | No for Spanso A<br>No for Spanso A<br>No for Spanso A                                                                                                    |                   |
|                            |                                                                                                    | Research or sectors of a sector of a sector of a       |                                                                                                    | an far tona A<br>Sector Sector A<br>Sector Sector A                                                                                                    |                   |
|                            | M           M                                                                                                    | Research or sectors of the sectors of the sect      |                                                                                                    | an Perturma A<br>Sector Descent A<br>Sector Descent A<br>Sector Descent A<br>Sector Descent A<br>Sector Descent A<br>Sector Descent A<br>Sector Descent A                                                                                                    |                   |
|                            |                                                                                                    | Messes Constants - Decision     Messes Constants - Decision     Messes Constants - Decisi      |                                                                                                    | an for toward A<br>Star (C. Santa) A<br>Star (C. Santa) A<br>Star (C. Santa) A<br>Star (C. Santa) A<br>Star (C. Santa) A<br>Star (C. Santa) A<br>Star (C. Santa) A<br>Star (C. Santa) A                                                                                                    |                   |
|                            | M           M                                                                                                    | Heisen Constants - Contents     Receive Constants - Contents     Receive Constants     Receive Constants - Contents     Receive      |                                                                                                    | Anno Part Service A<br>Service Service A<br>Service Service A<br>Service Service A<br>Service Service A<br>Service Service A<br>Service Service A<br>Service Service A<br>Service Service A<br>Service Service A<br>Service Service A<br>Service Service A                                                                                                    |                   |

have Chester

#### <u>Click on Pay for Unpaid/Payment Receipt link to make payment of the application.</u>

| APP Share the fit                                                  | FOR                            |                                     |                                  |                         |                                   |
|--------------------------------------------------------------------|--------------------------------|-------------------------------------|----------------------------------|-------------------------|-----------------------------------|
| SELECT                                                             | •                              |                                     |                                  |                         |                                   |
| lick here for HI NOC Form                                          |                                |                                     |                                  |                         |                                   |
| Request Application                                                |                                |                                     |                                  |                         |                                   |
| No.                                                                | AppNo                          | Application No.                     | Since                            | States                  | Action                            |
|                                                                    | 101004REINE/WAL08000           | RENEWAL                             | Request Pandag                   | 64/10/2018              | Past for unpaid Payment Recent.   |
|                                                                    | 1010047E4R00000                | YEAR                                | Request Pending                  | 04/10/2016              | Field for urgabil Reymont Receipt |
| Verts                                                              |                                |                                     |                                  |                         | $\succ$                           |
| Password formal should t                                           | be as follows (a-2,A-2,0-9,1   | 1.61, (), #, ~, 5, ) and length sto | uld be between(8-15) Characters. | / /                     |                                   |
| मध्यप्रदेश का मुल निवासी / स                                       | धनीच निवासी । अधवा मूल निवासें | ी हेतु निर्धारित प्रया पर खाप्रमानी | करण                              | Click on Pa             | ay for                            |
|                                                                    |                                |                                     |                                  | Unpaid/Pay              | ment                              |
| a second of the second second                                      |                                |                                     |                                  | Bossint li              |                                   |
| Votifications                                                      |                                |                                     |                                  | Receipt in              |                                   |
| Notifications<br>Description                                       |                                |                                     |                                  |                         |                                   |
| Notifications<br>Description<br>27 New for UnPuidPaid and D        | upácate Roceipt(Exam Form)     | >                                   |                                  | make paym               | ent of                            |
| Notifications<br>Description<br>as New for UnPaid Paid and D<br>at | upácate Roceipt(Exam Form)     | >                                   |                                  | make paym               | ent of                            |
| Notifications<br>Jescription<br>29 New for UnPaidPaid and D<br>at  | lopácate Roceipt/Exam Formj    | >                                   |                                  | make paym<br>the applic | ent of ation                      |

## MPOnline Payment Option

| Paytm Pay through Paytm | Net Banking                                                                                                    |
|-------------------------|----------------------------------------------------------------------------------------------------|
| Debit / Credit Card     | Free NetBanking for All Banks<br>No transaction-processing fees for Net Banking of All Banks                                                                                                    |
| Net Banking             | PayGov India(All Major Banks) NDML for Govt. of India<br>Rs 5 + service charges as transaction-processing fees for amount upto Rs 500,<br>Rs 1D + service charges as transaction-processing fees for any amount from Rs 501 and above |
|                         | BillDesk<br>Rs: 8/- * service charges as transaction-processing fees                                                                                                    |
|                         | Only for SBI A/C Holders<br>No transaction-processing fees                                                                                                    |
|                         | अगर आपके खाते से राशि कट गई हो और रसीद पाप्त नहीं हुई हो तो वह दांजेक्शन फेल माना जावेगा और वह राशि आपको वापस<br>कर दी जावेगी। अतः उस आवेदन ( नया फार्म न भरें) का दुबारा भुगतान करें।                                                |

After fee payment, get MPOnline receipt in their login and get SMS and mail.